## **Login Reset Instructions**

- 1) https://my.ampp.org/User/ForgotLogin.aspx にアクセス
- 2) E-mail Address: の枠に資格保有者様のご登録メールアドレスを記入し、

「Send Instructions」ボタンをクリック

| Please enter the email that is linked to your login for further |  |  |
|-----------------------------------------------------------------|--|--|
| instructions.                                                   |  |  |
| Email Address:                                                  |  |  |
| Send Instructions                                               |  |  |

3) 【Your AMPP Login Reset Instructions】というメールが先程記入したメールアドレス

宛に届きますので、そちらのメール本文にある「Reset Password」をクリック

| If you have forgotten your password, click the link below and follow the onscreen instructions. The reset link expires in 1 hour. |                |  |
|----------------------------------------------------------------------------------------------------|----------------|--|
| Username                                                                                                    | Password       |  |
| NACE@nace-tokyosection.org <b>例</b>                                                                                               | Reset Password |  |
| If you did not make this request, please contact Customer Support by email at: CustomerSupport@ampp.org.                          |                |  |

4) Change Password ページにて新しいパスワードを【New Password】および【Confirm Password】の枠内に記入し、「Change Password」ボタンをクリック

| <u>*6文字以上、古いパスワードとは異なるもの</u> |                                                                                 |  |
|------------------------------|---------------------------------------------------------------------------------|--|
| Change Password              |                                                                                 |  |
| Usernam                      | e: NACE@nace-tokyosection.org 例                                                 |  |
| New password mus             | t: be at least six (6) characters in length not be the same as the old password |  |
| * New Password               | d:                                                                              |  |
| * Confirm Password           | d:                                                                              |  |
|                              |                                                                                 |  |

- 5) japanchapter@ampp-jp.org 宛に 下記内容を記載の上、お送りください
  - Username
  - 新 Password